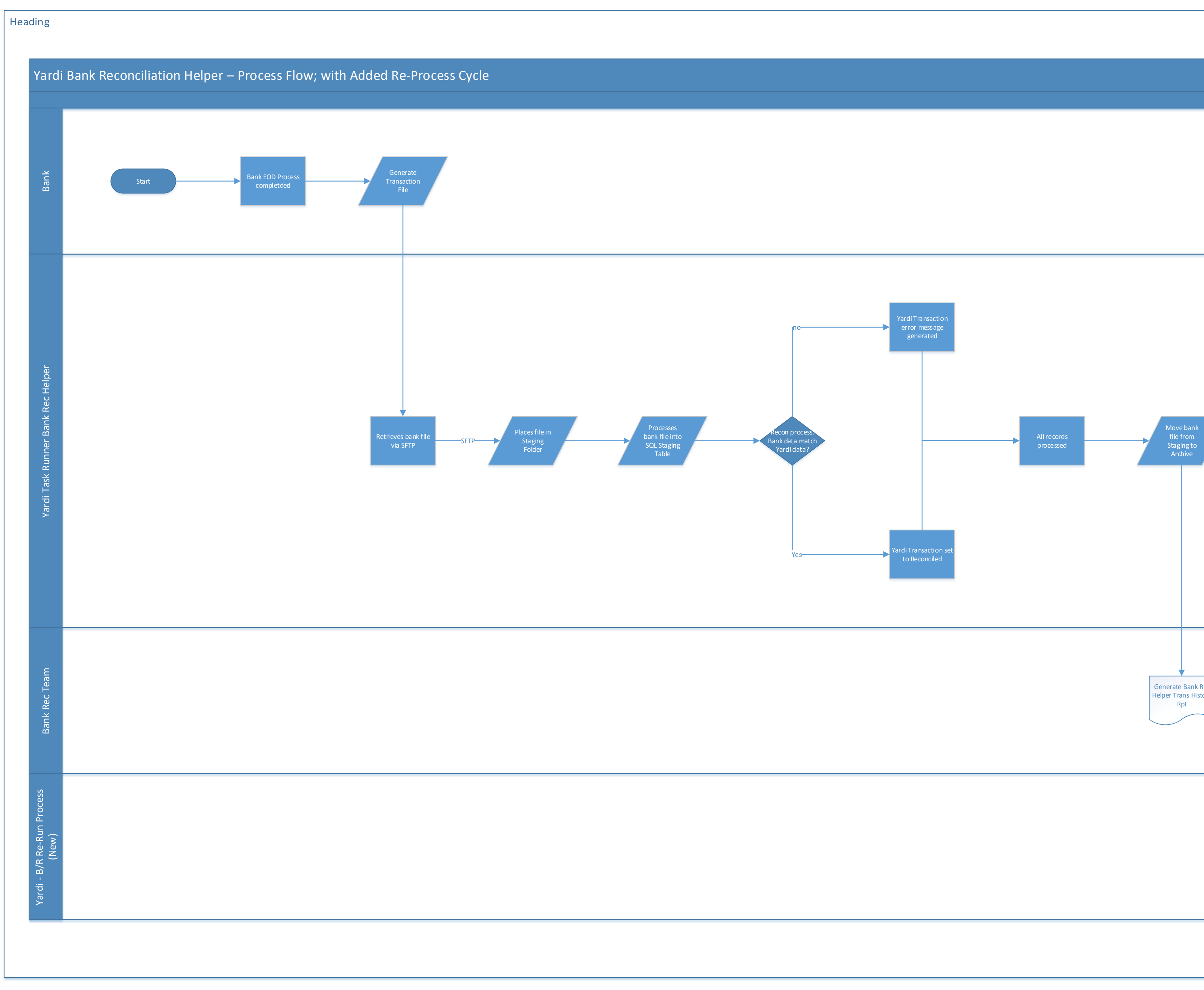

| Process                  |                                                                                                    |
|--------------------------|----------------------------------------------------------------------------------------------------|
| bank<br>om<br>g to<br>ve |                                                                                                    |
| Bank Rec<br>is History   | Identify Error Create (new   Manual (new   Transactions Entries in   Vardi selects file to   re-run "Re-Process" button                   |
|                          | Copies the<br>selected file<br>from Archive<br>to Staging<br>Runs the standard<br>Bank Rec Helper<br>process<br>Process<br>Archive folder |

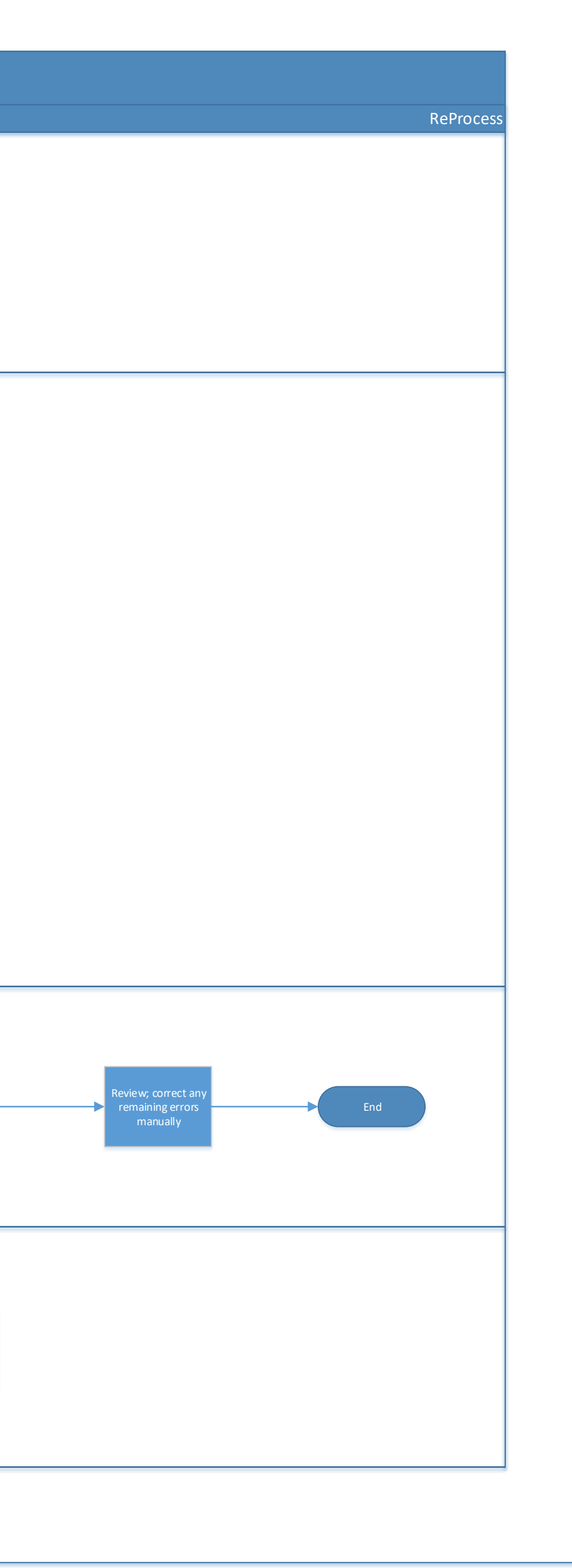

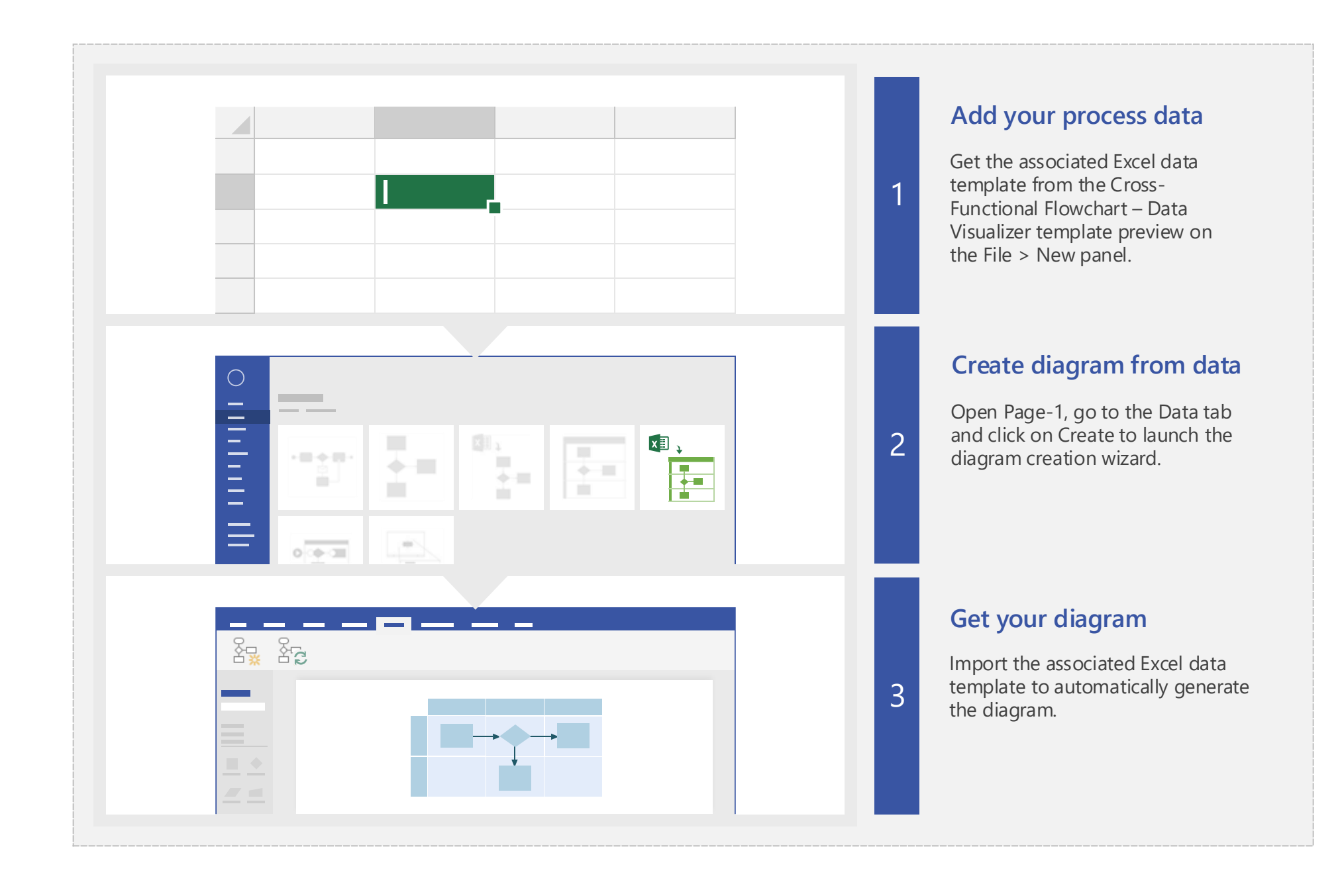